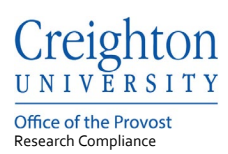

# **Creighton University – InfoEd**

# **IRB Modification Submission**

Last update: May 2021

#### **Table of Contents**

| 1. | Login to InfoEd                  | .1  |
|----|----------------------------------|-----|
| 2. | Adding a Modification            | . 2 |
| 3. | Modification Submission Workflow | .4  |
| 4. | Workflow Status                  | . 5 |

If you need help accessing InfoEd or need a profile created contact the Research Compliance Office at:

Phone: 402-280-3074 Email: researchcomped@creighton.edu.

#### 1. Login to InfoEd

**Step 1:** Go to <u>https://creighton.infoedglobal.com</u>

Step 2: Use the Creighton University single-sign-on (SSO) by selecting Click Here.

or

Non-SSO users, using the login boxes enter in your assigned username and password. Select the Sign in button.

Additional login and setup information is found in the InfoEd User Access Guide.

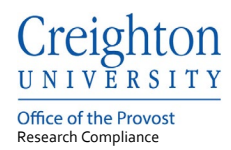

### 2. Adding a Modification

Modifications are used for all changes to an approved IRB protocol, ideally a record number should only have one modification request open at a time.

**Step 1:** Locate your protocol from Locate Records or a Locate Records search.

| i <u>ghto</u>      | <u>)n</u><br>TY |           |                                                               |            |                         |               |                   |                    |                       |
|--------------------|-----------------|-----------|---------------------------------------------------------------|------------|-------------------------|---------------|-------------------|--------------------|-----------------------|
| Home               | My Profile      | Locate My | Record                                                        | is L       | ocate Records Calen     | dar Message   | s Assignments     |                    |                       |
| Sponsored          | I Projects      |           | Resu                                                          | its found: | 4                       | Switch Owr    | ier You 🗸         |                    | Export to Excel       |
| Financial Tracking |                 |           | Drag a column header and drop it here to group by that column |            |                         |               |                   |                    |                       |
| Human Pr           | otocol          |           |                                                               |            | Record Type             | Record Number | Record Owner / PI | Record Status      | Record Title          |
| Conflict of        | Interest        |           | •                                                             | ≣          | Human Subjects Protocol | 2001916       | Test, SOM         | Acknowledged       | Testing 4.26.2021 (2) |
| SPIN               |                 |           |                                                               | ≣          | Human Subjects Protocol | 2001915       | Test, SOM         | 1 - In Development | Testing 4.26.2021 (1) |
|                    |                 |           | •                                                             | ≡          | Human Subjects Protocol | 2001899       | Test, SOM         | 1 - In Development | Exempt Category 3     |
|                    |                 |           | •                                                             | ≣          | Human Subjects Protocol | 2001898       | Test, SOM         | 1 - In Development | Exempt Category 2     |

Step 2: Hover over to select Edit, Master Record

| <u>ghton</u><br>Ersity |                         |                                   |                    |      |                       |                     |        |               |                       |
|------------------------|-------------------------|-----------------------------------|--------------------|------|-----------------------|---------------------|--------|---------------|-----------------------|
| Home My Profile        | Locate My Record        | is I                              | Locate Records     | Cale | ndar Message          | es Assignments      |        |               |                       |
| Sponsored Projects     | Resu                    | Its found                         | : 4                |      | Switch Own            | ner You 🗸           |        |               | Export to Excel       |
| Financial Tracking     | in header and drop it h | p it here to group by that column |                    |      |                       |                     |        |               |                       |
| Human Protocol         |                         |                                   | Record Type        |      | Record Number         | Record Owner / PI   | Reco   | ord Status    | Record Title          |
| Conflict of Interest   | +                       | ≣                                 | Edit               | M    | aster Record          |                     |        | wledged       | Testing 4.26.2021 (2) |
| SPIN                   | •                       | ≣                                 | View<br>Create New |      | itial Application (26 | -Apr-2021 Acknowled | ged)   | Development   | Testing 4.26.2021 (1) |
|                        | •                       | ≣                                 | Info<br>Delete     | col  | 2001899               | Test, SOM           | 1 - In | n Development | Exempt Category 3     |
|                        | •                       | ≣                                 | Bookmark Record    | col  | 2001898               | Test, SOM           | 1 - In | n Development | Exempt Category 2     |

| ome > Submissions |                     |                      |                                      |               |                 |                                                                                                    |        |
|-------------------|---------------------|----------------------|--------------------------------------|---------------|-----------------|----------------------------------------------------------------------------------------------------|--------|
|                   |                     |                      |                                      |               |                 |                                                                                                    |        |
|                   |                     |                      |                                      |               |                 |                                                                                                    |        |
|                   | Submissions         |                      |                                      |               |                 | [                                                                                                    | ✓ Add  |
|                   | Туре                | Submission<br>Number | Investigator<br>Submitted On<br>Date | Determination | Determi<br>Date | Modifications<br>Annual, Continuing, or Project Termination<br>Reportable New Information<br>New WF Demo |        |
|                   | Initial Application | 2001916-01           | 26-Apr-2021                          | Acknowledged  | 26-Apr-2        | 021 26-Apr-2021 25-Apr-2022                                                                              | Delete |

**Step 3**: Using the Add box select Modifications and then select the Add button.

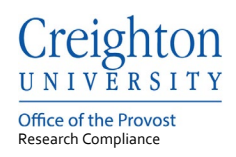

### **Step 4**: Complete the Request for Modification form.

| Record Number<br>2002055<br>Done Save | ecord Number     New Protocol Created for Password Test on 29-Mar-2021 10:07 AM       002055     Password Test     - Creighton University       Done     Save |                    |                                  |                           |  |  |  |  |
|---------------------------------------|----------------------------------------------------------------------------------------------------|--------------------|----------------------------------|---------------------------|--|--|--|--|
| Submissions (2)                       | Linkages Approved Docs                                                                                                    |                    |                                  | ?                         |  |  |  |  |
| Home > Submissions                    | Modifications      Submission                                                                                                    |                    |                                  |                           |  |  |  |  |
| Submission                            | Modifications                                                                                                    | Submission Number: | 2002055-02 Created on: 06-Apr-20 | 21 Status: In Development |  |  |  |  |
| Attachments (2)                       | Document/Form Add                                                                                                    | Туре               | Status                           | Submit                    |  |  |  |  |
|                                       | Creighton University HS eForm                                                                                                    | Application        | Incomplete                       | (Mandatory Form)          |  |  |  |  |
|                                       | Request for Modification                                                                                                    | Attachment         | Incomplete                       | (Mandatory Form)          |  |  |  |  |

**Step 5:** Complete the Modification form by selecting the Complete box at the top right of the form.

| Creight                | T T Y                         |                          | Close | Print | Form History | Save            | Complete 🗌                   |
|------------------------|-------------------------------|--------------------------|-------|-------|--------------|-----------------|------------------------------|
|                        |                               |                          |       |       | Upd          | ated By: som Te | st @ 29-Apr-2021 01:50:11 PM |
| AMENDMENT/MODIFICATION |                               |                          |       |       |              |                 |                              |
| ALL PAGES              |                               |                          |       |       |              |                 |                              |
|                        | AMENDMENT/MODIFICATION        |                          |       |       |              |                 |                              |
|                        | IRB Project Number<br>2001916 | nission Number<br>916-02 |       |       |              |                 |                              |
|                        | Study Title                   |                          |       |       |              |                 |                              |

**Step 6:** If the Modification form required an update to the Creighton University HS eForm.

Select the Creighton University HS eForm and uncheck the Complete box to make changes. Once changes are made, complete the form by checking the Complete box.

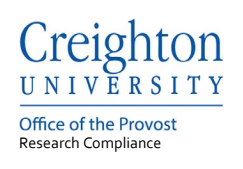

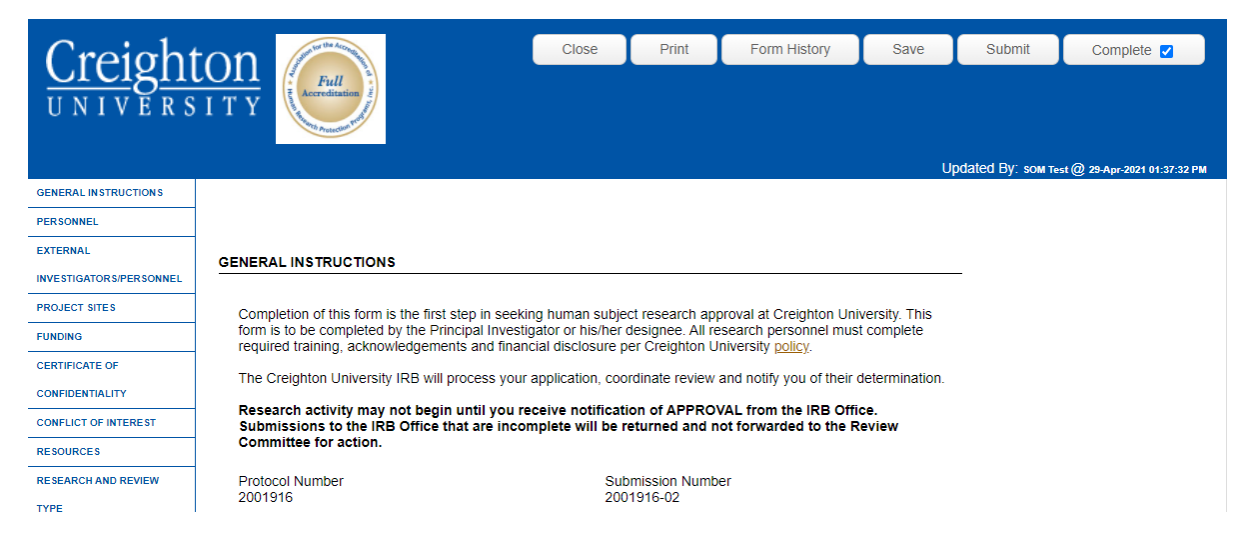

**Step 7:** Once the Request for Modification and Creighton University HS eForm are complete select the Submit button to route the request.

| Record Number<br>2002055<br>Done Save | New Protocol Created for Passv<br>Password Test - Creighton University | New Protocol Created for Password Test on 29-Mar-2021 10:07 AM<br>Password Test - Creighton University |            |                         |                        |  |  |  |  |
|---------------------------------------|------------------------------------------------------------------------|----------------------------------------------------------------------------------------------------|------------|-------------------------|------------------------|--|--|--|--|
| Submissions (2)                       | Linkages Approved Docs                                                 |                                                                                                    |            |                         | ?                      |  |  |  |  |
| Home > Submission                     | ns > Modifications > Submission Modifications                          | Submission Number:                                                                                     | 2002055-02 | Created on: 06-Apr-2021 | Status: In Development |  |  |  |  |
| Attachments (2)                       | Document/Form Add                                                      | Туре                                                                                                   | Status     |                         | Submit                 |  |  |  |  |
|                                       | Creighton University HS eForm                                          | Application                                                                                            | Incomplete |                         | (Mandatory Form)       |  |  |  |  |
|                                       | Request for Modification                                               | Attachment                                                                                             | Incomplete |                         | (Mandatory Form)       |  |  |  |  |
|                                       |                                                                        |                                                                                                    |            |                         |                        |  |  |  |  |

#### 3. Modification Submission Workflow

An InfoEd submission should be followed through the Workflow Map. Each submission type has a Workflow Map which are made available through the Portal Configurations button on the Home tab.

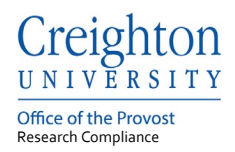

## InfoEd Submission Workflow Chart

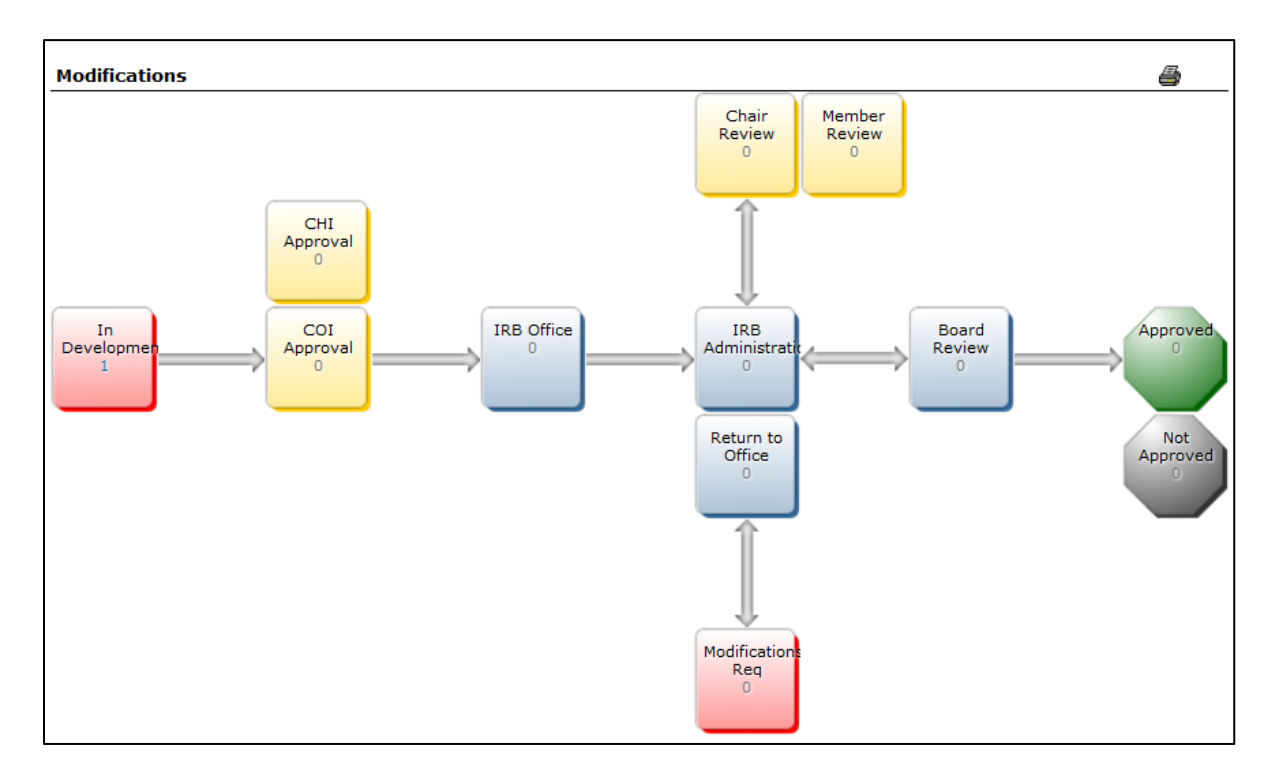

#### 4. Workflow Status

The current workflow status of a record number, protocol, is listed as the protocol status.

| )rag a | rag a column header and drop it here to group by that column |                           |     |                                        |                                      |                |               |                                    |                                                                |  |
|--------|--------------------------------------------------------------|---------------------------|-----|----------------------------------------|--------------------------------------|----------------|---------------|------------------------------------|----------------------------------------------------------------|--|
|        |                                                              | Record Type               |     | Record Number Record Owner / R         |                                      | ord Owner / PI | Record Status |                                    | Record Title                                                   |  |
| 4      | ≡                                                            | Edit Col 2001914          |     | Test                                   | Test, Password                       |                | - Approved    | Return to Office Testing 4.23.2021 |                                                                |  |
|        | Risk<br>Create New                                           |                           |     |                                        |                                      |                |               | nimal Risk                         | Print View                                                     |  |
| Þ      | ≡                                                            | Info 🕨 🕨                  |     | Protocol Sta                           | atus:                                | 7 - Approved   |               | - In Development                   | New Protocol Created for Password Test on 22-Apr-2021 12:00 PM |  |
| ×      | ≘                                                            | Delete<br>Bookmark Record | Det | Determination D<br>termination Date Fi | ate: 28-Apr-2021<br>rom: 28-Apr-2021 |                |               | - In Development                   | External Test on 22-Apr-2021 10:21 AM                          |  |
| Þ      | ≡                                                            | Human Subjects Proto      | [   | Determination Date                     | e To:                                | 27-Apr-2022    |               | - In Development                   | QIP Testing 22-Apr-2021 10:19 AM                               |  |

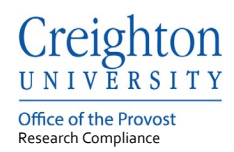

The current workflow status of a submission is listed as Status at the submission level.

| Record Number<br>2002055<br>Done Save | New Protocol Created for Password Test on 29-Mar-2021 10:07 AM<br>Password Test - Creighton University |                  |               |                         |                        |  |  |  |
|---------------------------------------|----------------------------------------------------------------------------------------------------|------------------|---------------|-------------------------|------------------------|--|--|--|
| Submissions (2) Lir                   | akages Approved Docs                                                                                   |                  |               |                         | ?                      |  |  |  |
| Home > Submissions >                  | Modifications > Submission                                                                             |                  |               |                         |                        |  |  |  |
| Submission                            | Modifications                                                                                          | Submission Numbe | r: 2002055-02 | Created on: 06-Apr-2021 | Status: In Development |  |  |  |
| Attachments (2)                       | Document/Form Add                                                                                      | Туре             | Status        |                         | Submit                 |  |  |  |
|                                       | Creighton University HS eForm                                                                          | Application      | Incomplete    |                         | (Mandatory Form)       |  |  |  |
|                                       | Request for Modification                                                                               | Attachment       | Incomplete    |                         | (Mandatory Form)       |  |  |  |

Possible statuses and their respective descriptions are listed below:

| Status:               | Description:                                                   |
|-----------------------|----------------------------------------------------------------|
|                       | The submission is incomplete and has not been submitted to the |
| In Development        | IRB Office.                                                    |
|                       | The submission has been submitted and is waiting for Co-       |
| Routing               | Investigator approval.                                         |
| IRB Office            | The submission has been received by the IRB Office.            |
|                       | The submission has been assigned to an IRB Administrator for   |
| IRB Administrator     | review.                                                        |
| Modification Required | A response is required by the PI.                              |
| Member or Chair       | The submission is with a reviewer and a determination has not  |
| Review                | been made.                                                     |
| On Agenda             | The submission is on a Board Review agenda.                    |
| Approved              | The IRB submission determination was approved by the IRB.      |
| Acknowledge           | The IRB submission determination was acknowledged by the IRB.  |